| Nome del Progetto: Modello Unico Distribuzione         | Versione del documento: 1.0    |
|--------------------------------------------------------|--------------------------------|
| Nome del Documento: Modalità di compilazione delle     | Data del Documento: 25/08/2023 |
| dichiarazioni mensili delle Imprese di Distribuzione – |                                |
| Modello Unico                                          |                                |

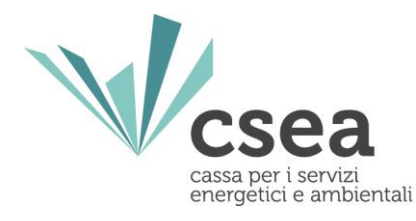

**Divisione Energia** 

## Modalità di compilazione delle dichiarazioni mensili delle Imprese di Distribuzione - Modello Unico

Manuale Utente

Imprese di Distribuzione

CSEA Cassa per i servizi energetici e ambientali C.F. 80198650584 Piazza Augusto Imperatore 32, 00186 - Roma +39 06.321013-1 gap@pec.csea.it Versione del documento 1.0

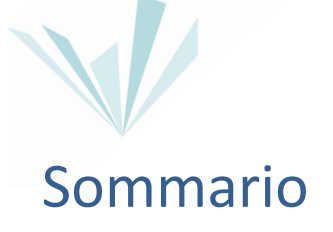

| 1.   | Inquadramento                                                    | 3  |
|------|------------------------------------------------------------------|----|
| 2.   | Login                                                            | 4  |
| 3.   | Gestione Modelli                                                 | 6  |
| 3.1. | Compilazione Modelli per competenze fino al I Trimestre 2023     | 6  |
| 3.2. | Compilazione Modelli per competenze dal II Trimestre 2023        | 8  |
| 3.3. | Compilazione Modello Unico per competenze dal III Trimestre 2023 | 10 |
| 4.   | Gestione Riepilogativi                                           | 14 |
| 4.1. | Compilazione Riepilogativi                                       | 15 |
| 5.   | Firma Dichiarazioni                                              | 17 |
| 6.   | Rettifica Dichiarazione                                          | 18 |

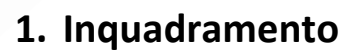

Il presente documento, rivolto alle imprese di distribuzione del settore gas, descrive le modalità operative per procedere all'invio delle dichiarazioni mensili, e successive, eventuali, rettifiche, a partire dalle dichiarazioni rese <u>dal mese di agosto 2023</u>.

La trasmissione delle dichiarazioni prevede:

- 1. la compilazione dei modelli dimostrativi;
- 2. la compilazione del modello riepilogativo;
- 3. la firma della dichiarazione.

Considerate le tempistiche di trasmissione delle dichiarazioni alla CSEA e dei relativi versamenti previsti dalla regolazione ARERA, nella *Tabella 1* si riepilogano i modelli di riferimento da compilare, la frequenza di dichiarazione e le imprese obbligate alla dichiarazione dei dati.

| Modello di Riferimento      | Periodicità di compilazione dei modelli | Tinologia Impresa |
|-----------------------------|-----------------------------------------|-------------------|
|                             |                                         | npologia impresa  |
| UG2c                        |                                         |                   |
| UG2 C parte 2) - del.148/22 |                                         |                   |
| UG3INT                      |                                         |                   |
| UG3UI                       |                                         | :                 |
| UG3FT                       | Mensile                                 | Impresa di        |
| RE                          |                                         | uistribuzione     |
| RS                          |                                         |                   |
| UG1                         |                                         |                   |
| GS                          |                                         |                   |

Tabella 1

A partire dal fatturato emesso nel mese di agosto 2023 in poi, ciascuna impresa di distribuzione dovrà procedere con la compilazione:

- del, cosiddetto, "Modello Unico" in relazione ai periodi di competenza dal 1° luglio 2023 (per dettagli, si rimanda al paragrafo 3.3 "Compilazione Modello Unico per competenze dal III Trimestre 2023");
- dei nuovi modelli "standard" (opzionabili, a monte, per mese di competenza) UG2c, UG2c parte 2) - del.148/22, UG3INT, UG3UI, UG3FT, RE, RS, UG1, GS (e, ove necessario: UG1 terremotati, GS terremotati, RS terremotati, RE terremotati), attraverso l'indicazione dei relativi dati fisici fatturati (*Volumi in Smc/PdR*), in relazione ai periodi di competenza dal 1° aprile 2023 al 30 giugno 2023. Per tali competenze, l'operatore dovrà selezionare, oltre ai

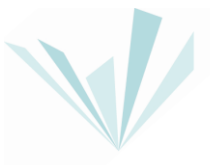

consueti campi ("Anno di Fatturazione", "Tipo Periodo di Fatturazione", "Periodo di Fatturazione", "Delibere Aliquote per Competenza" e "Modello per Componente"), anche i nuovi campi "Tipo Periodo Competenza" e "Periodo Competenza". Una volta opzionato, a monte, il periodo di competenza mensile, i nuovi modelli permetteranno all'impresa di dichiarare i dati fisici fatturati (*Volumi in Smc/PdR*) con un livello di dettaglio maggiore. Infatti, all'interno del modello, dovranno essere inseriti i volumi riferiti al singolo mese di competenza (*per dettagli, si rimanda al paragrafo 3.2* "Compilazione Modelli per competenze dal II Trimestre 2023");

- dei vecchi modelli "standard" UG2c, UG2c parte 2) del.148/22, UG3INT, UG3UI, UG3FT, RE, RS, UG1, GS (e, ove necessario: UG1 terremotati, GS terremotati, RS terremotati, RE terremotati) attraverso l'indicazione dei relativi dati fisici fatturati (Volumi in Smc/PdR), in relazione ai periodi di competenza trimestrale fino al 31/03/2023 (per dettagli, si rimanda al paragrafo 3.1 "Compilazione Modelli per competenze fino al I Trimestre 2023");
- 4. del modello **Riepilogativo**, con riferimento a ciascun mese di fatturazione.

## 2. Login

Ciascun utente è tenuto a trasmettere le dichiarazioni tramite il "Data Entry" GAS (*Figura* 1), disponibile al seguente link <u>https://dataentrygas.csea.it/DataEntryGas/login.html</u>

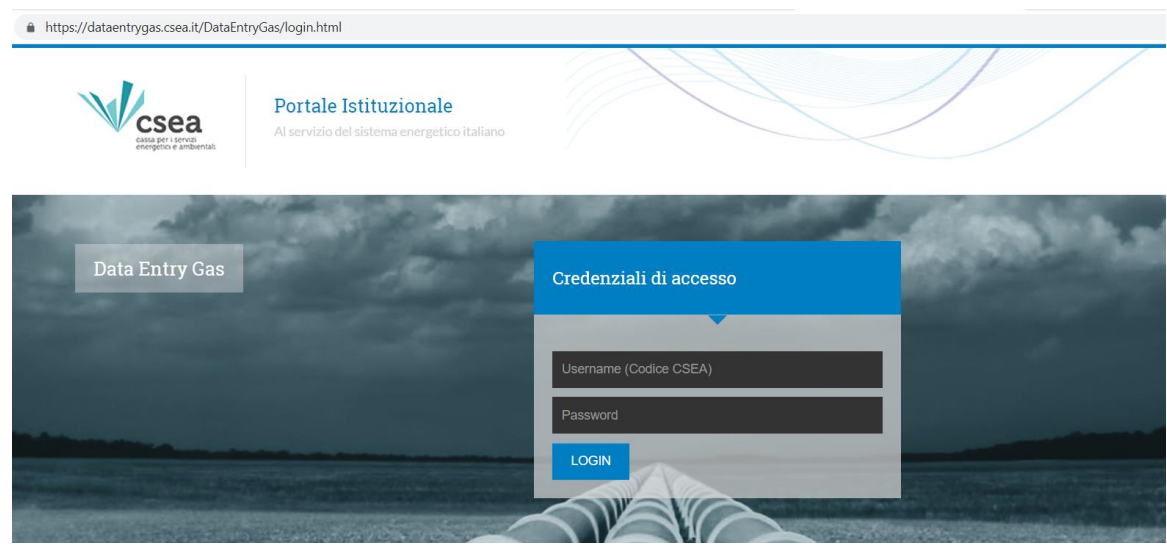

Figura 1

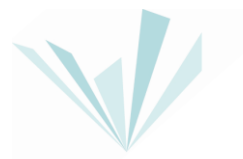

Accedendo con le credenziali (Username e Password) rilasciate a seguito della fase di registrazione nell'"Anagrafica Operatori" della CSEA, l'utente visualizza la Home Page del "Data Entry" ove sono presenti i seguenti pulsanti (*Figura 2*):

- Gestione Modelli;
- Gestione Riepilogativi;
- Invio Dichiarazione con Firma;
- Rettifiche;
- CMOR;
- Consumi Gasivori;
- Previsionale;
- Pratica Spot;
- Oneri interruzione;
- Gestione Istanze.

| / Gas                            |                     |           |                                                            |     | Gasiyon |                                    |   | 1110110210110 | Istanz |
|----------------------------------|---------------------|-----------|------------------------------------------------------------|-----|---------|------------------------------------|---|---------------|--------|
|                                  |                     |           |                                                            |     |         |                                    |   |               | Utent  |
| Informazioni A                   | ziendali            |           |                                                            |     |         |                                    |   |               |        |
| Ragione Sociale                  | t 02                |           | Codice CSEA<br>1818E                                       |     |         | Operatore                          |   |               |        |
| Indirizzo<br>via cesare Beccari  | a, ROMA (00100), RO | MA, LAZIO | Tipologia Settore Attività<br>Settore Gas                  |     |         | Telefono Operator                  | 9 |               |        |
| Partita IVA<br>0000000001        |                     |           | Dettaglio Settore Attività<br>Imprese di distribuzione Met | ano |         | Email Operatore                    |   | 1             |        |
| Codice Fiscale<br>TSTTST00A26G27 | 38                  |           | Pec<br>test@pec.csea.it                                    |     |         | PEC Ufficio GAS<br>gas@pec.csea.it |   |               |        |
|                                  |                     |           |                                                            |     |         |                                    |   |               |        |

Figura 2

Nella Home Page l'utente può, inoltre, visualizzare lo "Stato Spedizioni" delle dichiarazioni (*Figura 3*).

| 2    |              |                  |               |                |                 |                 | _                       |                         |  |
|------|--------------|------------------|---------------|----------------|-----------------|-----------------|-------------------------|-------------------------|--|
| 23   |              | ~                |               |                |                 |                 |                         | Ricerca                 |  |
| Anno | Tipo Periodo | Periodo          | N° Spedizione | Data creazione | Data spedizione | Stato           | dichiarazione d'ufficio | Categoria Dichiarazione |  |
| 2023 | BIMESTRALE   | Gennaio/Febbraio |               | 06/04/2023     |                 | In Compilazione |                         | STANDARD                |  |
| 2023 | BIMESTRALE   | Marzo/Aprile     |               | 03/04/2023     |                 | In Compilazione |                         | STANDARD                |  |
| 2022 | BIMESTRALE   | Marzo/Aprile     |               | 03/04/2023     |                 | In Compilazione |                         | ONERI                   |  |

Figura 3

## 3. Gestione Modelli

Dopo aver selezionato il pulsante "Gestione modelli" nella Home Page del "Data Entry" Gas, l'utente ha accesso alla schermata riportata in *Figura 4* attraverso la quale è possibile compilare i modelli nella sezione "Compilazione nuovo Modello" o ricercare un modello precedentemente compilato attraverso la sezione "Ricerca Modelli Compilati".

| Anno di Fatturazione *                                                                                                    |   | Tipo Periodo di Fatturazione *                                                    |        | Periodo di Fatturazione *                                               |   | Aggiungi un nuovo modello per il period |
|----------------------------------------------------------------------------------------------------|---|-----------------------------------------------------------------------------------|--------|-------------------------------------------------------------------------|---|-----------------------------------------|
| Seleziona                                                                                                    | ~ | Seleziona                                                                         | ~      | Seleziona                                                               | ~ | di competenza.                          |
| Delibere Aliquote per Competenza *                                                                                                    |   | Tipo Periodo Competenza *                                                         |        | Periodo Competenza *                                                    |   | * campi obbligatori                     |
| Seleziona                                                                                                    | ~ | Seleziona                                                                         | ~      | Seleziona                                                               | ~ | Compila                                 |
| Modello *                                                                                                    |   |                                                                                   |        |                                                                         |   | Compile                                 |
| Seleziona                                                                                                    | ~ |                                                                                   |        |                                                                         |   |                                         |
|                                                                                                    |   |                                                                                   |        |                                                                         |   |                                         |
| Ricerca Modelli Compilati                                                                                                    |   |                                                                                   |        |                                                                         |   |                                         |
| Ricerca Modelli Compilati                                                                                                    |   | Tipo Periodo di Fatturazione                                                      |        | Periodo di Fatturazione                                                 |   |                                         |
| Ricerca Modelli Compilati<br>Anno di Fatturazione<br>Seleziona                                                                            | ~ | Tipo Periodo di Fatturazione<br>Seleziona                                         | ~      | Periodo di Fatturazione<br>Seleziona                                    | ~ | Ricerca                                 |
| Ricerca Modelli Compilati<br>Anno di Fatturazione<br>Seleziona<br>Delibere Aliquote per Competenza                                        | ~ | Tipo Periodo di Fatturazione<br>Seleziona<br>Tipo Periodo Competenza              | v      | Periodo di Fatturazione<br>Seleziona<br>Periodo Competenza              | ~ | Ricerca                                 |
| Ricerca Modelli Compilati<br>Anno di Fatturazione<br>Seleziona<br>Delibere Aliquote per Competenza<br>Seleziona                           | ~ | Tipo Periodo di Fatturazione<br>Seleziona<br>Tipo Periodo Competenza<br>Seleziona | ~      | Periodo di Fatturazione<br>Seleziona<br>Periodo Competenza<br>Seleziona | ~ | Ricerca                                 |
| Ricerca Modelli Compilati<br>Anno di Fatturazione<br>Seleziona<br>Delibere Aliquote per Competenza<br>Seleziona<br>Modello per Componente | ~ | Tipo Periodo di Fatturazione<br>Seleziona<br>Tipo Periodo Competenza<br>Seleziona | v<br>v | Periodo di Fatturazione<br>Seleziona<br>Periodo Competenza<br>Seleziona | • | Ricerca                                 |

Figura 4

Nei paragrafi successivi sono descritte le tre modalità di compilazione dei modelli, relativi:

- a periodi di competenza precedenti al II trimestre 2023 (paragrafo 3.1 "Compilazione Modelli per competenze fino al I Trimestre 2023");
- a periodi di competenza a partire dal II trimestre 2023 (paragrafo 3.2 "Compilazione Modelli per competenze dal II Trimestre 2023");
- a periodi di competenza a partire dal III trimestre 2023 (paragrafo 3.3 "Compilazione Modello Unico per competenze dal III Trimestre 2023"), disponibili e editabili a partire dalla dichiarazione del fatturato di agosto 2023 in poi.

# 3.1. Compilazione Modelli per competenze fino al I Trimestre 2023

L'utente deve procedere con la compilazione dei modelli selezionando (*Figura 5*):

- Anno Fatturazione: anno di emissione delle fatture;
- Tipo Periodo Fatturazione: mensile;
- Periodo Fatturazione: mese di emissione delle fatture;

- Delibere Aliquote per Competenza: <u>la delibera con la quale ARERA ha pubblicato</u> <u>le aliquote vigenti nel periodo di competenza che l'utente si appresta a dichiarare;</u>
- Modello per Componente: <u>il modello da compilare</u> (UG2c, UG2c parte 2) del.148/22, UG3INT, UG3UI, UG3FT, RE, RS, UG1, GS, se necessario, potranno essere compilati anche i modelli: UG1 terremotati, GS terremotati, RS terremotati, RE terremotati).

| Anno di Fatturazione *                     |   | Tipo Periodo di Fatturazione * |   | Periodo di Fatturazione * |   | Aggiungi un nuovo modello per il periodo |
|--------------------------------------------|---|--------------------------------|---|---------------------------|---|------------------------------------------|
| 2023                                       | - | MENSILE                        | ~ | Agosto                    | ~ | di competenza.                           |
| Delibere Aliquote per Competenza *         |   | Tipo Periodo Competenza *      |   | Periodo Competenza *      |   | * campi obbligatori                      |
| 4° trim. 2022 - Delibera n. 462/2022/R/com | - | Seleziona                      | ~ | Seleziona                 | ~ | Compila                                  |
| Modello *                                  |   |                                |   |                           |   |                                          |
| Modello RE                                 |   |                                |   |                           |   |                                          |

Figura 5

Dopo aver selezionato i campi, sulla base di quanto precedentemente descritto, l'utente può procedere con la compilazione dello specifico modello cliccando il pulsante "Compila" (*Figura 6*) ed accedendo al "Dettaglio Modello".

| Compilazione nuovo Modello                 |   |                                |   |                           |   |                                          |
|--------------------------------------------|---|--------------------------------|---|---------------------------|---|------------------------------------------|
| Anno di Fatturazione *                     |   | Tipo Periodo di Fatturazione * |   | Periodo di Fatturazione * |   | Aggiungi un nuovo modello per il periodo |
| 2023                                       | ~ | MENSILE                        | ~ | Agosto                    | ~ | di competenza.                           |
| Delibere Aliquote per Competenza *         |   | Tipo Periodo Competenza *      |   | Periodo Competenza *      |   | * campi obbligatori                      |
| 4° trim. 2022 - Delibera n. 462/2022/R/com | ~ | Seleziona                      | ~ | Seleziona                 |   | Compila                                  |
| Modello *                                  |   |                                |   |                           |   | Compile                                  |
| Modello RE                                 | ~ |                                |   |                           |   |                                          |

Figura 6

#### Dettaglio Modello

Nella sezione "Dettaglio Modello" l'utente deve compilare i campi editabili relativi ai dati fisici (*Volumi in Smc/PdR*) fatturati nel mese di riferimento ed afferenti al trimestre di competenza selezionato nel menù "Delibere Aliquote per Competenza".

Il "Data Entry" valorizzerà gli importi dovuti per la componente tariffaria sulla base dei dati fisici inseriti e delle aliquote vigenti (inserite da CSEA) secondo gli specifici provvedimenti dell'ARERA.

Per effettuare il salvataggio dei dati inseriti l'utente deve selezionare il pulsante "Salva Modello".

Per cancellare il modello compilato, l'utente deve utilizzare il pulsante "Cancella Modello" (*Figura 7*).

| Dettaglio N                                             | lodello                  |                |                                               |         |                                     |                                    |
|---------------------------------------------------------|--------------------------|----------------|-----------------------------------------------|---------|-------------------------------------|------------------------------------|
| elibera: 4° trim. 20<br>īpo Periodo: MEN<br>Sezione Mod | 22 - Delibera n.<br>SILE | 462/2022/R/com | Modelio: Modelio RE<br>Valore Periodo: Agosto |         | Anno: 2023                          |                                    |
|                                                         | c€/Smc                   | Volumi (Smc)   |                                               | Importo | c € /Smc Quota parte elemento RETEE | Importo Quota parte elemento RETEE |
| fino a 200.000 Smc                                      | 0 c€/Smc                 | 0              | Smc                                           | 0€      | 0 c€/Smc                            | 0€                                 |
| htre 200.000 Smc                                        | 0 c€/Smc                 | 0              | Smc                                           | 0€      | 0 c€/Smc                            | 0€                                 |
| Totale Volumi: 0 S                                      | Smc                      |                |                                               | Tot     | ale Importo: 0 €                    |                                    |
|                                                         |                          |                |                                               |         |                                     |                                    |
|                                                         |                          |                |                                               |         |                                     |                                    |

# 3.2. Compilazione Modelli per competenze dal II Trimestre 2023

L'utente dovrà selezionare, oltre ai consueti campi ("Anno di Fatturazione", "Tipo Periodo di Fatturazione", "Periodo di Fatturazione", "Delibere Aliquote per Competenza" e "Modello per Componente"), anche i nuovi campi "Tipo Periodo Competenza" e "Periodo Competenza". In particolare, l'utente deve procedere con la compilazione dei modelli selezionando (*Figura 8*):

- Anno Fatturazione: anno di emissione delle fatture;
- Tipo Periodo Fatturazione: mensile;
- Periodo Fatturazione: mese di emissione delle fatture;
- Delibere Aliquote per Competenza: <u>la delibera con la quale ARERA ha pubblicato</u> <u>le aliquote vigenti nel periodo di competenza che l'utente si appresta a dichiarare;</u>
- Tipo Periodo Competenza: mensile;
- Periodo Competenza: <u>mese di competenza dei volumi che l'utente si appresta ad</u> <u>inserire. Non sarà possibile selezionare mesi futuri rispetto al mese dichiarativo</u> <u>selezionato ("Periodo Fatturazione")</u>;
- Modello per Componente: <u>il modello da compilare</u> (UG2c, UG2c parte 2) del.148/22, UG3INT, UG3UI, UG3FT, RE, RS, UG1, GS, se necessario, potranno essere compilati anche i modelli: UG1 terremotati, GS terremotati, RS terremotati, RE terremotati).

| Compilazione nuovo Modello Anno di Fatturazione *                                                                                             |   | Tipo Periodo di Fatturazione *                                                    |   | Periodo di Fatturazione *                                             |   | <b>Aggiungi</b> un nuovo modello per il periodo                                             |
|----------------------------------------------------------------------------------------------------|---|-----------------------------------------------------------------------------------|---|-----------------------------------------------------------------------|---|---------------------------------------------------------------------------------------------|
| Compilazione nuovo Modello<br>Anno di Fatturazione *<br>2023                                                                                  | ~ | Tipo Periodo di Fatturazione *<br>MENSILE                                         | ~ | Periodo di Fatturazione *<br>Agosto                                   | ~ | Aggiungi un nuovo modello per il periodo<br>di competenza.                                  |
| Compilazione nuovo Modello<br>Anno di Fatturazione *<br>2023<br>Delibere Aliquote per Competenza *                                            | ~ | Tipo Periodo di Fatturazione *<br>MENSILE<br>Tipo Periodo Competenza *            | ~ | Periodo di Fatturazione *<br>Agosto<br>Periodo Competenza *           | ~ | <b>Aggiungi</b> un nuovo modello per il periodo<br>di competenza.<br>* campi obbligatori    |
| Compilazione nuovo Modello<br>Anno di Fatturazione *<br>2023<br>Delibere Aliquote per Competenza *<br>2°trim. 2023 Delibera n. 134/2023/R/com | ~ | Tipo Periodo di Fatturazione *<br>MENSILE<br>Tipo Periodo Competenza *<br>MENSILE | ~ | Periodo di Fatturazione *<br>Agosto<br>Periodo Competenza *<br>Maggio | ~ | Aggiungi un nuovo modello per il period<br>di competenza.<br>* campi obbligatori<br>Compile |
| Compilazione nuovo Modello Anno di Fatturazione * 2023 Delibere Aliquote per Competenza * 2°trim. 2023 Delibera n. 134/2023/R/com Modello *   | > | Tipo Periodo di Fatturazione *<br>MENSILE<br>Tipo Periodo Competenza *<br>MENSILE | ~ | Periodo di Fatturazione *<br>Agosto<br>Periodo Competenza *<br>Maggio | ~ | Aggiungi un nuovo modello per il period<br>di competenza.<br>* campi obbligatori<br>Compila |

Figura 8

Dopo aver selezionato i campi sulla base di quanto precedentemente descritto, l'utente può procedere con la compilazione dello specifico modello cliccando il pulsante "Compila" (*Figura 9*).

| Anno di Fatturazione *                  |   | Tipo Periodo di Fatturazione * |   | Periodo di Fatturazione * |   | <b>Aggiungi</b> un nuovo modello per il periodo |
|-----------------------------------------|---|--------------------------------|---|---------------------------|---|-------------------------------------------------|
| 2023                                    | ~ | MENSILE                        | ~ | Agosto                    | ~ | di competenza.                                  |
| Delibere Aliquote per Competenza *      |   | Tipo Periodo Competenza *      |   | Periodo Competenza *      |   | * campi obbligatori                             |
| 2°trim. 2023 Delibera n. 134/2023/R/com | ~ | MENSILE                        | ~ | Maggio                    |   | Compila                                         |
| Modello *                               |   |                                |   |                           |   |                                                 |
| Modello UG1                             | ~ |                                |   |                           |   |                                                 |

In questo caso, ciascun modello, <u>una volta opzionato a monte il periodo di competenza</u> <u>mensile</u>, permetterà all'impresa di dichiarare i dati fisici fatturati (*Volumi in Smc/PdR*) con un grado di dettaglio maggiore.

Infatti, all'interno del modello, dovranno essere inseriti esclusivamente i volumi riferiti al singolo mese di competenza selezionato.

#### Dettaglio Modello

Nella sezione "Dettaglio Modello" l'utente deve compilare i campi editabili relativi ai dati fisici (*Volumi in Smc/PdR*) fatturati nel mese di riferimento ed afferenti al mese di competenza selezionato nel menù "Periodo di Competenza".

Il "Data Entry" valorizzerà gli importi dovuti per la componente tariffaria sulla base dei dati fisici inseriti e delle aliquote vigenti (inserite da CSEA) secondo gli specifici provvedimenti dell'ARERA.

Per effettuare il salvataggio dei dati inseriti l'utente deve selezionare il pulsante "Salva Modello".

Per cancellare il modello compilato, l'utente deve utilizzare il pulsante "Cancella Modello" (*Figura 10*).

| ettagilo modello                                     | ,                 |                                                |                     |                   |         |
|------------------------------------------------------|-------------------|------------------------------------------------|---------------------|-------------------|---------|
| ibera: 2°trim. 2023 Delibera i<br>o Periodo: MENSILE | n. 134/2023/R/com | Modello: Modello UG1<br>Valore Periodo: Agosto |                     | <b>Anno:</b> 2023 |         |
| zione Modello UG1                                    |                   |                                                |                     |                   |         |
|                                                      | c€/Smc            | Volumi (Smc)                                   |                     |                   | Importo |
| a 200.000 Smc                                        | 0,0339 c€/Smc     | 0                                              | Smc                 |                   | 0 €     |
| e 200.000 Smc                                        | 0,0171 c€/Smc     | 0                                              | Smc                 |                   | 0 €     |
| otale Volumi: 0 Smc                                  |                   |                                                | Totale Importo: 0 € |                   |         |
|                                                      |                   |                                                |                     |                   |         |

Figura 10

## 3.3. Compilazione Modello Unico per competenze dal III Trimestre 2023

L'utente, per ciascun periodo di competenza oggetto di fatturazione, deve procedere con la compilazione del "Modello Unico" selezionando (*Figura 11*):

- Anno Fatturazione: anno di emissione delle fatture;
- Tipo Periodo Fatturazione: mensile;
- Periodo Fatturazione: mese di emissione delle fatture;
- Delibere Aliquote per Competenza: <u>la delibera con la quale ARERA ha pubblicato</u> <u>le aliquote vigenti nel periodo di competenza che l'utente si appresta a dichiarare;</u>
- Tipo Periodo Competenza: mensile;
- Periodo Competenza: <u>mese di competenza dei volumi che l'utente si appresta ad</u> <u>inserire. Non sarà possibile selezionare mesi futuri rispetto al mese dichiarativo</u> <u>selezionato ("Periodo Fatturazione")</u>;
- Modello: dopo avere selezionato la delibera di riferimento come riportato nel punto precedente, deve essere selezionata nel menù a tendina "Modello" l'opzione "Modello Unico Distribuzione" / "Modello Unico Distribuzione Terremotati" ove è necessario inserire i dati fisici (Volumi in Smc/PdR).

| Anno di Fatturazione *                     |   | Tipo Periodo di Fatturazione * |   | Periodo di Fatturazione * |   | Aggiungi un nuovo modello per il periodo |
|--------------------------------------------|---|--------------------------------|---|---------------------------|---|------------------------------------------|
| 2023                                       | ~ | MENSILE                        | ~ | Agosto                    | ~ | di competenza.                           |
| Delibere Aliquote per Competenza *         |   | Tipo Periodo Competenza *      |   | Periodo Competenza *      |   | * campi obbligatori                      |
| 3° trim. 2023 - Delibera n. 297/2023/R/com | ~ | MENSILE                        | ~ | Luglio                    | ~ | Compila                                  |

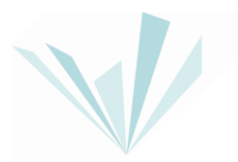

Dopo aver selezionato i campi sulla base di quanto precedentemente descritto, l'utente può procedere con la compilazione dello specifico modello cliccando il pulsante "Compila" (*Figura 12*)

| Anno di Fatturazione *                     |   | Tipo Periodo di Fatturazione * |   | Periodo di Fatturazione * |   | <b>Aggiungi</b> un nuovo modello per il periodo |
|--------------------------------------------|---|--------------------------------|---|---------------------------|---|-------------------------------------------------|
| 2023                                       | ~ | MENSILE                        | ~ | Agosto                    | ~ | di competenza.                                  |
| Delibere Aliquote per Competenza *         |   | Tipo Periodo Competenza *      |   | Periodo Competenza *      |   | * campi obbligatori                             |
| 3° trim. 2023 - Delibera n. 297/2023/R/com | ~ | MENSILE                        | ~ | Luglio                    |   | Compila                                         |
| Modello *                                  |   |                                |   |                           |   |                                                 |
| Modello Unico Distribuzione                | ~ |                                |   |                           |   |                                                 |

Figura 12

#### Dettaglio Modello

Nella sezione "Dettaglio Modello" l'utente deve compilare i campi editabili relativi ai dati fisici (*Volumi in Smc/PdR*) fatturati nel mese di riferimento ed afferenti al mese di competenza selezionato nel menù "Periodo di Competenza".

Nel dettaglio, per il "Modello Unico Distribuzione":

#### Sezione UG2:

- ✓ Le colonne saranno relative ai dati in input da inserire per ciascuna componente, suddivise:
  - 1. n° PdR;
  - 2. Volumi.
- ✓ Le righe saranno articolate in:
  - PdR;
  - Scaglioni consumo applicati alla componente tariffaria oggetto della relativa sezione.

#### Sezione RE:

- Le colonne saranno relative ai dati in input da inserire per ciascuna componente, suddivise:
  - in funzione della classe di agevolazione (CLASSE 0; CLASSE FAT; CLASSE VAL; CLASSE GNE).
- ✓ Le righe saranno articolate in:
  - Scaglioni consumo applicati alla componente tariffaria oggetto della relativa sezione.

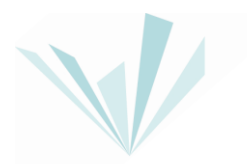

#### Sezione GS:

- Le colonne saranno relative ai dati in input da inserire per ciascuna componente, suddivise:
  - 1. Volumi.
- ✓ Le righe saranno articolate in:
  - Scaglioni consumo applicati alla componente tariffaria oggetto della relativa sezione.

Nel dettaglio, per la riga "Totali" (non editabile, lato utente):

- *"TOT. COMPLESSIVO"*: Σ scaglioni di consumo della colonna Volumi (Smc), Sezione UG2 → Alimenta modelli: UG3INT; UG3UI; UG3FT, oltre ai modelli UG2 C; UG2 C parte 2) - del.148/22 <u>con il dettaglio per scaglioni di consumo già fornito in input;</u>
- *"TOT. fino a 200.000 Smc"*: Σ per riga fino a 200.000 Smc delle colonne (CLASSE0 Volumi (Smc); FAT Volumi (Smc); VAL Volumi (Smc); GNE Volumi (Smc)), Sezione RE → Per scaglione di consumo fino a 200.000 Smc, alimenta modelli: UG1; RS, oltre al modello RE <u>con il dettaglio per classe di agevolazione già fornito in input;</u>
- "TOT. oltre 200.000 Smc": Σ per riga oltre 200.000 Smc delle colonne (CLASSEO Volumi (Smc); FAT Volumi (Smc); VAL Volumi (Smc); GNE Volumi (Smc)), Sezione RE → Per scaglione di consumo oltre 200.000 Smc, alimenta modelli: UG1; RS, oltre al modello RE <u>con il dettaglio per classe di agevolazione già fornito in input</u>.

Nella Figura 13, il layout del cosiddetto "Modello Unico Distribuzione".

| Detaglio Modello<br>Nado Kolo Xeo Dotution<br>Institutaren 200<br>anter 1 in 200 - Antere 20122/Kare<br>Sactore UCC |              | ter hat hönen 1002<br>Ter hat örgene 1002 | Transition<br>Transition | een loon<br>anna uite |
|----------------------------------------------------------------------------------------------------|--------------|-------------------------------------------|--------------------------|-----------------------|
|                                                                                                    |              |                                           |                          |                       |
| NR                                                                                                    | 1            |                                           | 0 Bre                    |                       |
|                                                                                                    | 1            |                                           | 0 Bec                    |                       |
| 7.45                                                                                                    |              |                                           |                          |                       |
|                                                                                                    |              |                                           |                          |                       |
|                                                                                                    |              |                                           | 0 9m                     |                       |
|                                                                                                    |              |                                           | 0 5m                     |                       |
|                                                                                                    |              |                                           | 0 Sec.                   |                       |
| KID 2008                                                                                                    |              |                                           | 0 Sm                     |                       |
| 1.96.2018                                                                                                    |              |                                           | 0 9m                     |                       |
|                                                                                                    |              |                                           |                          |                       |
| VECOTE NC                                                                                                    |              |                                           |                          |                       |
| Date:                                                                                                    | Bel          | M too he                                  | 11 Marchae               | BP Mod Red            |
|                                                                                                    | 24           | 1 28                                      | 0 (94)                   | 1 ger                 |
|                                                                                                    | 24           | 0 <u>3m</u>                               | 0 3m                     | 0 2mc                 |
| ezione GS                                                                                                    |              |                                           |                          |                       |
|                                                                                                    |              | B Martha                                  |                          |                       |
| ter - 20.00 Bm                                                                                                    |              | a Bee                                     |                          |                       |
| in 20 00 km                                                                                                    |              | 0 Sm.                                     |                          |                       |
|                                                                                                    |              |                                           |                          |                       |
| 031                                                                                                    |              |                                           |                          |                       |
| Milanginia<br>Alam                                                                                                  |              | With With the                             | Web200hr                 |                       |
|                                                                                                    |              |                                           |                          |                       |
| iepilogo Totali Modelli Standard                                                                                    |              |                                           |                          |                       |
| lahi Rodol                                                                                                    |              | Substantial)                              | ingenta de sec confi     |                       |
|                                                                                                    |              |                                           |                          |                       |
|                                                                                                    | Download CBV | 20gt In/want in mintradi                  |                          | + Uplaat CBV          |
|                                                                                                    |              |                                           |                          |                       |
|                                                                                                    |              |                                           |                          |                       |

Figura 13

## La struttura del "Modello Unico Distribuzione Terremotati" è analoga a quanto sopra esplicitato vedi (Figura 14).

| Dettaglio Modello                                                                                                    |                                         |           |                  |                                            |                                |                        |                     |                                                           |                    |           |
|----------------------------------------------------------------------------------------------------|-----------------------------------------|-----------|------------------|--------------------------------------------|--------------------------------|------------------------|---------------------|-----------------------------------------------------------|--------------------|-----------|
| Modello: Modello Unico Distribuzione<br>Anno Fatturazione: 2023<br>Delibera n. 2 <sup>1</sup> trim. 2023 - Delibera n. 2<br>Sezione RE | Terrenotali<br>52/2017/RICOM Stama 2018 |           |                  | Tipo Periodo Fattura<br>Tipo Periodo Compe | alone: MENSLE<br>tenza: MENSLE |                        |                     | Periodo Fatturazione: Aposto<br>Periodo Competenza: Lupio |                    |           |
|                                                                                                    | CLA1953 - Volumi (Bms)                  |           | 5                | il7 - libiumi (Bmo)                        |                                | VAL - Volunti (Bris)   |                     |                                                           | DNE - Volumi (Bms) |           |
| Tro & 200.000 Sinc                                                                                                    | 0                                       | Smc       |                  | 0                                          | Smc                            | 0                      | Smc                 |                                                           | 0                  | Smc       |
| atra 200.000 Smc                                                                                                    | 0                                       | Smc       | 0                | 0                                          | Smc                            | 0                      | Smc                 |                                                           | 0                  | Smc       |
| Sectore GS                                                                                                    |                                         |           |                  |                                            |                                |                        |                     |                                                           |                    |           |
|                                                                                                    |                                         |           | 68-Volumi (8ma)  |                                            |                                |                        |                     |                                                           |                    |           |
| fine a 200.000 Sinc                                                                                                    |                                         |           | D                | Smc                                        |                                |                        |                     |                                                           |                    |           |
| dte 200.000 Smc                                                                                                    |                                         |           | D                | Smc                                        |                                |                        |                     |                                                           |                    |           |
| Totali Terremotati                                                                                                    |                                         |           |                  |                                            |                                |                        |                     |                                                           |                    |           |
| 707. fito a 200.000 B                                                                                                    | n                                       |           |                  |                                            |                                | 707. offer 208.000 Bms |                     |                                                           |                    |           |
| 0 Smo                                                                                                    |                                         |           |                  |                                            |                                | 0 Smc                  |                     |                                                           |                    |           |
| Riepilogo Totali Modelli S                                                                                                    | Riepilogo Totali Modelli Standard       |           |                  |                                            |                                |                        |                     |                                                           |                    |           |
| Nodell Mandard                                                                                                    |                                         |           | Totale Volumi (r | nt)                                        |                                |                        | Importo de versamil |                                                           |                    |           |
|                                                                                                    |                                         |           |                  |                                            |                                |                        |                     |                                                           |                    |           |
|                                                                                                    | © Down                                  | nload CSV |                  | Scegi file Nessun                          | file selezionato               |                        |                     |                                                           | © Upica            | d CSV     |
|                                                                                                    |                                         |           |                  |                                            |                                |                        |                     |                                                           |                    |           |
|                                                                                                    | •                                       | PDF       |                  |                                            | ✓ Salva Modello                |                        |                     |                                                           | × Cancella         | i Modello |
|                                                                                                    |                                         |           |                  |                                            |                                |                        |                     |                                                           |                    |           |

Figura 14

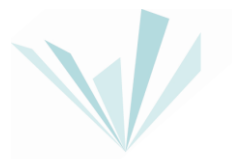

Alcune "celle" potrebbero non essere valorizzate, in tal caso il valore sarà assunto pari a O per il calcolo.

Tutti i dati in input del modello unico, a valle del salvataggio, saranno automaticamente mappati all'interno di singoli modelli per ciascuna componente vigente. Tali modelli potranno essere visualizzati da parte dell'impresa, accedendo alla dichiarazione dalla "Home".

La compilazione del "Modello Unico" può essere effettuata anche tramite file *csv* denominato "TemplateCSVModelloUnicoGas" / "TemplateCSVModelloUnicoTerrGas" (*cfr. guida alla compilazione file csv distribuzione*).

Il "Data Entry" valorizzerà gli importi dovuti per la componente tariffaria in relazione al "Periodo Competenza" dichiarato, sulla base dei dati fisici inseriti e delle aliquote vigenti secondo gli specifici provvedimenti trimestrali dell'ARERA.

L'utilizzo del "Modello Unico Distribuzione" / "Modello Unico Distribuzione Terremotati" ed il relativo caricamento massivo mezzo file *csv* deve rispettare i seguenti vincoli:

- Le imprese di distribuzione regolate dovranno utilizzare un "Modello Unico" per ogni mese di competenza oggetto della dichiarazione, <u>a partire dalla competenza</u> <u>di luglio 2023</u>;
- Le imprese di distribuzione regolate dovranno utilizzare i modelli di caricamento standard per tutte le competenze antecedenti luglio 2023 (*per dettagli: paragrafo 3.1 "Compilazione Modelli per competenze fino al I Trimestre 2023"; paragrafo 3.2 "Compilazione Modelli per competenze dal II Trimestre 2023"*)
- Per le eventuali rettifiche, le imprese di distribuzione regolate dovranno utilizzare lo stesso modello/i ("Modello Unico" / modelli di caricamento standard) vincolato alla scelta / vincolati alle scelte per il "primo invio".

Ultimata la compilazione di tutti i modelli, l'utente deve procedere nella sezione "Gestione Riepilogativi".

## 4. Gestione Riepilogativi

Dopo aver selezionato il pulsante "Gestione Riepilogativi" dalla Home del "Data Entry" l'utente avrà accesso alla schermata, riportata in *Figura 15*, attraverso la quale può compilare il riepilogativo nella sezione "Compilazione nuovo Riepilogativo" o ricercare un riepilogativo precedentemente compilato attraverso la sezione "Ricerca Riepilogativi compilati".

| Compilazione nuovo Riepilogati<br>Anno *<br>2023 •<br>Tipologia Rappresentate/Delegato *<br>Legale Rappresentante<br>Delegato/Rappresentante Negoziale | Tipo Periodo *<br>MENSILE | Periodo * | Aggiungi un nu<br>periodo di compe<br>* campi obbligati | ovo riepilogativo per il<br>tenza.<br>rri<br>Compila |
|----------------------------------------------------------------------------------------------------|---------------------------|-----------|---------------------------------------------------------|------------------------------------------------------|
| Ricerca Riepilogativi compilati Anno 2023 Anno Tipo Periodo                                                                                            | •                         | Periodo   | N° Invio                                                | Ricerca                                              |

Figura 15

### 4.1. Compilazione Riepilogativi

L'utente, con riferimento alle dichiarazioni del mese di agosto 2023 e successive, dovrà procedere con la compilazione del riepilogativo selezionando:

- Anno Fatturazione: anno di emissione della fatturazione;
- Tipo Periodo Fatturazione: <u>mensile;</u>
- Periodo Fatturazione: mese di emissione delle fatture oggetto di dichiarazione.

Attraverso il pulsante "Compila" l'utente accederà al dettaglio riepilogativo (Figura 16).

| 5 11 5                          |   |  |         |
|---------------------------------|---|--|---------|
| Ricerca Riepilogativi compilati |   |  |         |
| 2023                            | ] |  | Ricerca |

Figura 16

#### Dettaglio Riepilogativo

In "Dettaglio Riepilogativo" l'utente visualizzerà il riepilogativo, strutturato secondo specifiche sezioni di pertinenza per ciascuna componente da regolare con la CSEA. L'utente può procedere con la compilazione dei campi editabili del riepilogativo relativi a:

- Volumi (Gas) di competenze precedenti (da mod. non inviati) [Smc];
- Importo fatturato di competenze precedenti (da mod. non inviati);
- Arrotondamenti.

Tali campi del riepilogativo devono essere utilizzati solo per volumi/importi "irrisori" e, in particolare, <u>possono essere utilizzati a condizione che i valori ivi inseriti siano al massimo</u> pari al 2% rispetto ai corrispondenti valori dichiarati all'interno dei modelli.

Al salvataggio del riepilogativo, qualora si verifichino una o più tra le seguenti condizioni:

- se i dati fisici (*volumi, Smc*) relativi ad una dichiarazione di un mese "m", differiscono significativamente rispetto al valore del mese "m" dell'anno "A-1";
- se il volume (*Smc*) complessivo della componente *GS* è superiore al volume complessivo delle altre componenti;
- se il valore dichiarato dall'impresa nel campo denominato "Arrotondamenti" è maggiore al 2% del valore riportato in corrispondenza della voce denominata "Totale importo (debito/credito)";
- se il volume e/o il fatturato dichiarato da modelli non inviati è maggiore al 2% dei volumi e/o del fatturato dichiarato da modelli inviati.

L'utente dovrà, <u>obbligatoriamente</u>, compilare un campo note in cui vengano indicate le motivazioni per le quali il controllo non è soddisfatto (*Figura 17*).

| Esiti negativi controlli                                                             |                                                                     |                                                                                                    |      |
|--------------------------------------------------------------------------------------|---------------------------------------------------------------------|----------------------------------------------------------------------------------------------------|------|
|                                                                                      |                                                                     |                                                                                                    |      |
| Sezione                                                                              | Campo                                                               | Dettaglio                                                                                                    | Nota |
| CONTO PER LO SVILUPPO TECNOLOGICO E INDUSTRIALE (CSTI)                               | Arrotondamenti                                                      | li vatore del campo (500.00 €) è maggiore al 2.0% dell'Importo totale fatturato dal modelli inviati (€) [24.00 €]  |      |
| COMPONENTE TARIFFARIA RS                                                             | Importo fatturato di competenze precedenti (da mod.<br>non inviati) | ll valore del campo (500,00 €) è maggiore al 2.0% del valore di Importo Totale dal modelli inviati (€) (540,96 €)  |      |
| CONTO ONERI CONNESSI ALL'INTERVENTO INTER NE DELL'ALIM NE DEL<br>PUNTO DI RICONSEGNA | Arrotondamenti                                                      | Il valore del campo (500,00 €) è maggiore al 2.0% dell'Importo totale fatturato dal modelli inviati (€) [36,17 €]  |      |
| CONTO PER I SERVIZI DI ULTIMA ISTANZA                                                | Arrotondamenti                                                      | Il valore dei campo [600,00 €] è maggiore al 2.0% dell' importo totale fatturato dai modelli inviati (€) [16,13 €] |      |
|                                                                                      |                                                                     |                                                                                                    |      |

Figura 17

#### Determinazione delle regolazioni (debito/credito) verso la CSEA

Dopo aver effettuato la compilazione dei modelli e dei campi editabili, l'utente visualizzerà nel riepilogativo i "Totale importo (debito/credito)" per le componenti da regolare con la CSEA.

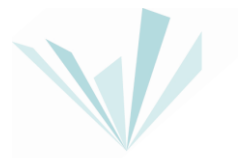

Le definitive regolazioni con la CSEA sono visualizzabili in corrispondenza delle righe del riepilogativo denominate: "Totale importo (debito/credito) - Contabilizzato".

Nelle sezioni del riepilogativo dedicate, selezionando l'icona . , l'utente può visualizzare il dettaglio degli importi contabilizzati al fine dei versamenti verso la CSEA (ripartizione di eventuali importi minimi che concorrono alla determinazione dell'importo contabilizzato).

Terminata la compilazione degli, eventuali, ulteriori campi del riepilogativo, come di seguito descritto, l'utente selezionando il pulsante "Salva Riepilogativo", può salvare i dati inseriti.

Per cancellare il riepilogativo compilato, l'utente deve utilizzare il pulsante "Cancella Riepilogativo" (*Figura 18*).

| © PDF | ✓ Salva Riepilogativo | × Cancella<br>Riepilogativo |
|-------|-----------------------|-----------------------------|
|       |                       |                             |
|       | Figura 18             |                             |

### 5. Firma Dichiarazioni

Dopo aver selezionato il pulsante "Invio Dichiarazione con Firma" dalla Home del "Data Entry" l'utente avrà accesso alla schermata riportata in *Figura 19*, attraverso la quale può procedere con la firma della dichiarazione.

| ino * |   | Tipo Periodo * |   | Periodo * |   | Cerca la dichiarazione da firmare                              |
|-------|---|----------------|---|-----------|---|----------------------------------------------------------------|
| 2023  | ~ | MENSILE        | ~ | Agosto    | ~ | digitalmente per effettuare il download                        |
|       |   |                |   |           |   | " campi obbligatori                                            |
|       |   |                |   |           |   | Download                                                       |
|       |   |                |   |           |   | <b>Carica</b> il documento firmato digitalmente a formato p7m. |
|       |   |                |   |           |   | Scegli file Nessun filelezionato                               |
|       |   |                |   |           |   | © Upload                                                       |

L'utente, con riferimento alle dichiarazioni del mese di agosto 2023 e successive, deve selezionare le seguenti informazioni:

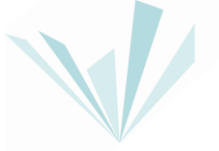

- Anno: <u>anno di riferimento della dichiarazione che l'utente si appresta a</u> <u>trasmettere alla CSEA;</u>
- Tipo Periodo: periodicità della dichiarazione, nel caso in esame, mensile;
- Periodo: <u>mese di riferimento, in relazione al mese di emissione della</u> <u>fatturazione;</u>

Dopo aver selezionato i campi precedentemente indicati, attraverso il pulsante "Download", l'utente può scaricare il riepilogativo della dichiarazione da trasmettere alla CSEA ed effettuarne il salvataggio.

Per poter procedere con la firma, l'utente deve selezionare il tasto "Scegli file" e dopo aver individuato il riepilogativo precedentemente scaricato e firmato, con <u>estensione</u> <u>p7m</u>, può procedere con il relativo caricamento nel "Data Entry" attraverso il pulsante "Upload".

Per eventuali ulteriori dettagli sulla procedura di firma digitale si rimanda al "Manuale Firma Digitale", disponibile nella pagina di Login del "Data Entry".

## 6. Rettifica Dichiarazione

Selezionando il pulsante "Rettifiche" dalla Home del "Data Entry", l'utente avrà accesso alla schermata "Nuova Richiesta di Rettifica", riportata in *Figura 20*.

| Anno*     Tipo Periodo*     Periodo*     Fifettua una richiesta di rettifica.       2023     MENSILE     Agosto     * campi obbligatori       Note*     Effettua Richiesta     Effettua Richiesta | Nuova Richiesta di Rettifica                          |                                    |           |    |                                      |
|----------------------------------------------------------------------------------------------------|-------------------------------------------------------|------------------------------------|-----------|----|--------------------------------------|
| Note * Note * Effettua Richiesta Effettua Richiesta                                                                                                    | Anno *                                                | Tipo Periodo *                     | Periodo * | ~  | Effettua una richiesta di rettifica. |
| Necessità di inserire i nuovi volumi fatturati nei mese, precedentemente non dichiarati                                                                                                    | Note *                                                |                                    |           |    | * campi obbligatori                  |
|                                                                                                    | Necessità di inserire i nuovi volumi fatturati nel me | se, precedentemente non dichiarati |           | le | Lifettua Michiesta                   |

Figura 20

L'utente può effettuare la richiesta di rettifica di una dichiarazione precedentemente inviata alla CSEA.

In particolare, con riferimento alle dichiarazioni del mese di maggio 2023 e successive, dovrà:

- accedere alla sezione "Rettifiche";
- selezionare l'anno "2023", il tipo periodo "mensile" ed il periodo (mese di riferimento, in relazione al mese di emissione della fatturazione);
- compilare una breve nota descrittiva (a titolo di esempio non esaustivo: "Necessità di inserire i nuovi volumi fatturati nel mese, precedentemente non dichiarati");

• inviare la richiesta mediante il tasto "Effettua richiesta".

La richiesta di rettifica deve essere accettata da un referente della CSEA. A seguito dell'accettazione l'utente dovrà accedere nuovamente alla sezione "Rettifiche" e, al suo interno, nella sezione "Stato Rettifiche" (*Figura 21*), dovrà selezionare l'apposito

tasto per compilare la rettifica (costituito dalla seguente icona 💋).

| Stato R | tettifiche |              |         |               |                |                                        |     |
|---------|------------|--------------|---------|---------------|----------------|----------------------------------------|-----|
|         | Anno       | Tipo Periodo | Periodo | N" Spediatone | Data creatione | Data messione Data richiesta rettifica |     |
| 8       | 2023       | MENSILE      | Agosto  | t.            | 10/10/2023     | 10/10/2023                             | ۹ / |
|         |            |              |         |               |                |                                        |     |

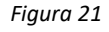

A questo punto l'utente può procedere con la compilazione e l'invio della rettifica, seguendo le medesime modalità e fasi, precedentemente, descritte per la trasmissione della dichiarazione, attraverso la compilazione:

- dei modelli (vedi "Gestione Modelli");
- del riepilogativo di rettifica (vedi "Gestione Riepilogativi").

Qualunque sia la causa che ha determinato la necessità di compilare una rettifica (inserimento nuovi volumi precedentemente non dichiarati, correzione in riduzione di volumi precedentemente dichiarati, errori effettuati nella compilazione dei campi nel riepilogativo o altro) si rammenta che le stesse devono sempre essere compilate inserendo il dato complessivo di volumi (e di importo, per quanto riguarda il file csv del bonus gas) corrispondente al fatturato del mese oggetto di dichiarazione.

Si precisa, infine, che l'utente visualizzerà come precompilati i modelli già inviati nella precedente dichiarazione trasmessa alla CSEA e che gli stessi risulteranno editabili. Pertanto, l'utente può modificare i dati precedentemente comunicati e/o compilare eventuali ulteriori modelli e/o cancellare modelli che erano stati precedentemente inseriti per errore.

Sarà, comunque, sempre necessario generare il riepilogativo ed inserire al suo interno il file *csv* del bonus relativo all'intero ammontare di bonus fatturato nel mese oggetto di dichiarazione.